# Release note of the OPL3-SAx software package

Yamaha Corporation December 26,1996

The following are the list of the document and disk included of the OPL3-SAx software package.

## 1.Disks Volume Label

1)SaW95 the disk for the installation of Windows 95 driver and a application (Ystation Version 1.21).

# 2.Disk contents

Win95 drivers

Opl3sa.drv, Sacom.???, Saide.???, Sareserv.???, Sasound.???, Vopl3sa.vxd, Vsgm.vxd, Vymixd.vxd and R\_note95.doc.

WINST95.EXE is selfextracting archive.It contains several files shown below.

| <_               |
|------------------|
| )L_              |
| _                |
|                  |
| ٢E               |
| F                |
| YS               |
| E                |
|                  |
|                  |
| E                |
| Ξ                |
| BL               |
| Y<br>E<br>E<br>B |

#### 3.Installation

Batch files "WINSTALL.BAT" make temporary directory, copy archive and extract files in the archive. Then execute "EXE" programs for installation. You can delete t he temporary directory after the installation.

1) for Windows 95

"WINSTALL.BAT" in the disk [SAW95] Installation of only application(Ystation) for Windows This batch file executes "WINSTALL.EXE".

Batch Options:

WINSTALL -d: Installation of configuration utility(SETUPSA)

for only DOS environment of Win95 This batch file executes "INSTALL.EXE" with "-s" option.

WINSTALL -a: Installation of application(Ystation) and configuration utility(SETUPSA)for only DOS environment of Win95 This batch file executes "WINSTALL.EXE" and "INSTALL.EXE" with "-s" option.

When using IDE CD-ROM interface of soundcard in DOS-MODE of Windows 9 5, add the option "-c" also as follows. "WINSTALL -d -c" "WINSTALL -a -c"

# 4.Configuration Utility (SETUPSA.EXE)

- 1. Configuration Manager or PnP BIOS is in your system.
- 1-A. Type "SETUPSA"

Open the dialog box, and display the information of OPL3-SAx I/O address, DMA a nd IRQ assigned by Configuration Manager or PnP BIOS. Set the value of master v olume that is written into OPL3SA.INI.

When you change the master volume and click "OK", the value is set and written int o OPL3SA.INI.

1-B. Type "SETUPSA /S"

Do not open the dialog box, but display the configuration of OPL3-SAx on the scre en. Set the value of master volume that is written into OPL3SA.INI.

2. Configuration Manger and PnP BIOS are not in your system.

2-A. Type "SETUPSA"

Open the dialog box, and display and set the contents into OPL3SA.INI. When you change the configuration and the master volume and click "OK", they are set and w ritten into OPL3SA.INI.

## 5.Differrence from the previous release

SETUPSA.EXE(Version 1.01) Change the default value of "GAMEPORT"(OFF--->201H)